# <u>Types of Accounting Vouchers in</u> <u>Tally</u>

#### **Payment voucher:**

Payment voucher in accounting vouchers in tally records all business transactions related to Payment. Any payment made by the company through cash, cheque, online payment or any other mode comes under this voucher type. To record transactions, click **Gateway of tally**> **Transaction**> **Vouchers**> **Press F5.** 

| i unyi inno       | MANAGE     |         |             |                 |           |          |          |          |                       |     |
|-------------------|------------|---------|-------------|-----------------|-----------|----------|----------|----------|-----------------------|-----|
| EDU               | K: Company | Y: Data | Z: Exchange | G: Go To        | O: Import | E:Export | M:E-mail | P: Print | F1:Help               |     |
| ocounting Voucher | r Creation |         |             | Max Electronics |           |          |          | ×        | F2: Date              |     |
| Payment           | No. 1      |         |             |                 |           |          |          | 1-Apr-21 | F3: Company           | T   |
|                   |            |         |             |                 |           |          |          | mulsuay  |                       | -   |
| ccount            |            |         |             |                 |           |          |          |          | F4: Contra            |     |
| Particulars       |            |         |             |                 |           |          |          | Amount   | F5: Payment           |     |
|                   |            |         |             |                 |           |          |          |          | E6 Receint            |     |
|                   |            |         |             |                 |           |          |          |          | E7: Journal           | -   |
|                   |            |         |             |                 |           |          |          |          | Fr:Journal            | -   |
|                   |            |         |             |                 |           |          |          |          | Fo: Sales             | _   |
|                   |            |         |             |                 |           |          |          |          | F9: Purchase          | _   |
|                   |            |         |             |                 |           |          |          |          | F10: Other Vouch      | ers |
|                   |            |         |             |                 |           |          |          |          | E: Autofill           |     |
|                   |            |         |             |                 |           |          |          |          | H: Change Mode        |     |
|                   |            |         |             |                 |           |          |          |          | : More Details        |     |
|                   |            |         |             |                 |           |          |          |          | Q: Related Report     | Is  |
|                   |            |         |             |                 |           |          |          |          | L: Optional           |     |
|                   |            |         |             |                 |           |          |          |          | <u>I</u> : Post-Dated |     |
|                   |            |         |             |                 |           |          |          |          | J: Stat Adjustmen     | nt  |
| arration:         |            |         |             |                 |           |          |          |          |                       |     |
|                   |            |         |             |                 |           |          |          |          | E12: Configura        |     |

## **Receipt Voucher:**

The Receipt voucher under accounting vouchers in tally records all money transactions received by the company. The amount received could be in the form of cash, cheque or online. When an accountant makes a receipt voucher in Tally Prime, all the invoices with pending payments pop up as a reminder. To record this transaction, go to **Gateway of tally> Transaction> Vouchers>** Press F6.

| allyPrime                | MANAGE     |        |             |                 |           |          |          |          | - 0                  |
|--------------------------|------------|--------|-------------|-----------------|-----------|----------|----------|----------|----------------------|
| DU                       | K: Company | Y:Data | Z: Exchange | G: Go To        | O: Import | E:Export | M:E-mail | P: Print | F1:Help              |
| Receipt                  | No. 1      |        |             | Max Electronics |           |          |          | 1 Apr 21 | F2:Date              |
| Receipt                  | NV. 1      |        |             |                 |           |          |          | Thursday | F3: Company          |
| ccount<br>urrent balance |            |        |             |                 |           |          |          |          | F4: Contra           |
| Particulars              |            |        |             |                 |           |          |          | Amount   | F5: Payment          |
|                          |            |        |             |                 |           |          |          |          | F6: Receipt          |
|                          |            |        |             |                 |           |          |          |          | F7: Journal          |
|                          |            |        |             |                 |           |          |          |          | F8: Sales            |
|                          |            |        |             |                 |           |          |          |          | F9: Purchase         |
|                          |            |        |             |                 |           |          |          |          | F10: Other Voucher   |
|                          |            |        |             |                 |           |          |          |          | E: Autofil           |
|                          |            |        |             |                 |           |          |          |          | H-Change Mode        |
|                          |            |        |             |                 |           |          |          |          | I: More Detaile      |
|                          |            |        |             |                 |           |          |          |          | C Delated Departs    |
|                          |            |        |             |                 |           |          |          |          |                      |
|                          |            |        |             |                 |           |          |          |          | L: Optional          |
|                          |            |        |             |                 |           |          |          |          | <u>I</u> :Post-Dated |
|                          |            |        |             |                 |           |          |          |          | J: Stat Adjustment   |
| arration:                |            |        |             |                 |           |          |          |          |                      |
|                          |            |        |             |                 |           |          |          |          |                      |
|                          |            |        |             |                 |           |          |          |          |                      |
|                          |            |        |             |                 |           |          |          |          | F12: Configure       |

# **Contra Voucher:**

In contra voucher, all the company's transactions include deposits or money withdrawal from its bank account. The entry is made in this voucher if the amount is transferred from bank to bank or cash to cash. To record such transactions, go to **Gateway of tally> Transaction> Vouchers>** Press F4.

•

| TailyPrine         MARKE         -         R           Contra         No. 1         F1:Holy         F1:Company         F1:Company           Contra         No. 1         F1:Company         F1:Company         F1:Company           Contra         No. 1         F1:Company         F1:Company         F1:Company           Contra         No. 1         F1:Company         F1:Company         F1:Company           Particulars         Amount         F2:Company         F2:Company         F2:Company           Particulars         Amount         F2:Company         F2:Company         F2:Company           Particulars         Amount         F2:Company         F2:Company         F2:Company           Particulars         Amount         F2:Company         F2:Company         F2:Company           Particulars         Amount         F2:Company         F2:Company         F2:Company           Particulars         F3:Parchase         F3:Parchase         F3:Parchase         F3:Parchase           Particulars         F1:Company         F2:Company         F2:Company         F2:Company           Particulars         F3:Parchase         F3:Parchase         F3:Parchase         F3:Parchase           Particulars         F3:Parchase                                                                                                    | Tangforde word Conceptor Order Conceptor Order Conceptor Order Conceptor Order Conceptor Order Conceptor Order Conceptor Order Order Conceptor Order Order O                                                                                                    | Interform Mode<br><u>Concernery</u> <u>Yuda</u> <u>Zuchange</u> <u>Glano</u> <u>Qhopt</u> <u>Elopt</u> <u>B</u> <u>Enal</u> <u>Prett</u> <u>Fishing</u><br><u>Concernery</u> <u>No. 1</u><br><u>Unert Nation</u><br><u>Concernery</u> <u>Fishing</u><br><u>Concernery</u> <u>Fishing</u><br><u>Concernery</u> <u>Fishing</u><br><u>Concernery</u><br><u>Concernery</u><br><u>C</u> | Angle and a second second seco |                            |                      |         |             |                  |           |          |          |                      |                      |      |
|----------------------------------------------------------------------------------------------------|----------------------------------------------------------------------------------------------------|----------------------------------------------------------------------------------------------------|----------------------------------------------------------------------------------------------------|----------------------------|----------------------|---------|-------------|------------------|-----------|----------|----------|----------------------|----------------------|------|
| Second may New Preated         Max Electronics         X         2: Date           Contra         No. 1         14.0pr.21         3: Company           Licount         :         F4: Contra         F4: Contra           Ummet Datance         :         F4: Contra         F6: Receipt           Particulars         Se Receipt         F7: Journal         F7: Journal           F8: Sales         F9: Purchase         F9: Purchase         F9: Other Vouche           Ummet Datance         :                                                                                                    | Axenting Versioner Centern in a 1 Age 20 and 1 Age 20 and 2 Age 20 and 2 Age 20 and                                                                                                    | Naveral que de la constant de la constant de la con                                                                                                    | ander of control of control of co | TallyPrime<br>EDU          | MANAGE<br>K: Company | Y: Data | Z: Exchange | <u>G</u> ; Go To | Q: Import | E:Export | M:E-mail | P:Print              | - Ø                  | ×    |
| Contra       No. 1       1,4,2,-2       F3: Company         Contra       F4: Contra       F4: Contra         Durnent balance       F3: Payment       F3: Payment         F6: Receipt       F7: Journal       F8: Sales         F9: Purchase       F9: Purchase       F9: Purchase         Image: Payment balance       F1: Contra       F8: Sales         F9: Purchase       F9: Purchase       F1: Contra         Image: Payment balance       F9: Purchase       F1: Contra         Image: Payment balance       F9: Purchase       F1: Contra         Image: Payment balance       F9: Purchase       F1: Contra         Image: Payment balance       F9: Purchase       F1: Contra         Image: Payment balance       F9: Purchase       F1: Contra         Image: Payment balance       F1: Contra       F1: Contra         Image: Payment balance       F1: Contra       F1: Contra         Image: Payment balance       F1: Contra       F1: Contra         Image: Payment balance       F1: Contra       F1: Contra         Image: Payment balance       F1: Contra       F1: Contra         Image: Payment balance       F1: Contra       F1: Contra         Image: Payment balance       F1: Contra       F1: Contra </th <td>Cota       1, 4, p, 2/1       3, 2, conpany         Note       1, 2, p, 2/1       1, 2, conpany         Second      </td> <td>Cote       14       14,221       28. Company         Note       14       14,221       28. Company         Cote        14       14,221       14,221         Paricolaria        16. Cota       16. Cota         Paricolaria        16. Rosel       16. Rosel         Image:        18. Cota       18. Cota         Image:        19. Cota       19. Cota         Image:         19. Cota         Image:         19. Cota         Image:         19. Cota         Image:         19. Cota         Image:         19. Cota         Image:         19. Cota         Image:         19. Cota         Image:         19. Cota         Image:         19. Cota         Image:         19. Cota         Image:         19. Cota         Image:         19. Cota         Ima</td> <td>cons       i. 1       i. April       Fill Conserve         cons       i. Conserve       Fill Conserve       Fill Conserve         Principin       Annote       Fill Conserve       Fill Conserve         Principin       Annote       Fill Conserve       Fill Conserve         Principin       Annote       Fill Conserve       Fill Conserve         Principin       Annote       Fill Conserve       Fill Conserve         Fill Conserve       Fill Conserve       Fill Conserve       Fill Conserve         Fill Conserve       Fill Conserve       Fill Conserve       Fill Conserve         Fill Conserve       Fill Conserve       Fill Conserve       Fill Conserve         Fill Conserve       Fill Conserve       Fill Conserve       Fill Conserve         Fill Conserve       Fill Conserve       Fill Conserve       Fill Conserve         Annote       Fill Conserve       Fill Conserve       Fill Conserve       Fill Conserve         Annote       Fill Conserve       Fill Conserve       Fill Conserve       Fill Conserve         Annote       Fill Conserve       Fill Conserve       Fill Conserve       Fill Conserve         Annote       Fill Conserve       Fill Conserve       Fill Conserve       Fill Conserve</td> <td>Accounting Vouch</td> <td>er Creation</td> <td></td> <td></td> <td>Max Electronics</td> <td></td> <td></td> <td></td> <td>×</td> <td>F2: Date</td> <td></td>                                                                                                    | Cota       1, 4, p, 2/1       3, 2, conpany         Note       1, 2, p, 2/1       1, 2, conpany         Second                                                                                                    | Cote       14       14,221       28. Company         Note       14       14,221       28. Company         Cote        14       14,221       14,221         Paricolaria        16. Cota       16. Cota         Paricolaria        16. Rosel       16. Rosel         Image:        18. Cota       18. Cota         Image:        19. Cota       19. Cota         Image:         19. Cota         Image:         19. Cota         Image:         19. Cota         Image:         19. Cota         Image:         19. Cota         Image:         19. Cota         Image:         19. Cota         Image:         19. Cota         Image:         19. Cota         Image:         19. Cota         Image:         19. Cota         Image:         19. Cota         Ima                                                                                                    | cons       i. 1       i. April       Fill Conserve         cons       i. Conserve       Fill Conserve       Fill Conserve         Principin       Annote       Fill Conserve       Fill Conserve         Principin       Annote       Fill Conserve       Fill Conserve         Principin       Annote       Fill Conserve       Fill Conserve         Principin       Annote       Fill Conserve       Fill Conserve         Fill Conserve       Fill Conserve       Fill Conserve       Fill Conserve         Fill Conserve       Fill Conserve       Fill Conserve       Fill Conserve         Fill Conserve       Fill Conserve       Fill Conserve       Fill Conserve         Fill Conserve       Fill Conserve       Fill Conserve       Fill Conserve         Fill Conserve       Fill Conserve       Fill Conserve       Fill Conserve         Annote       Fill Conserve       Fill Conserve       Fill Conserve       Fill Conserve         Annote       Fill Conserve       Fill Conserve       Fill Conserve       Fill Conserve         Annote       Fill Conserve       Fill Conserve       Fill Conserve       Fill Conserve         Annote       Fill Conserve       Fill Conserve       Fill Conserve       Fill Conserve                                                                                                    | Accounting Vouch           | er Creation          |         |             | Max Electronics  |           |          |          | ×                    | F2: Date             |      |
| iument balance       FatCutta         Particulars       Annom         Particulars       FitReceipt         FitReceipt       FitReceipt         FitReceipt       Fi                                                                                                    | Accent<br>Particulars<br>Particulars<br>Particul | scont<br>restrictions for allows for allows for allows for all of all of a                                                                                                    | condition         F2.000.00000000000000000000000000000000                                                                                                    | Contra                     | No. 1                |         |             |                  |           |          |          | 1-Apr-21<br>Thursday | F3: Company          |      |
| Particulars       SP. Spremeth         SP. Second       SP. Second         SP. Second       SP. Second         SP. Second <t< th=""><td>Particulars Anom (52) Payment (52) Anom (52) Payment (52) Anom (52) Payment (52) Anom (52) Payment (52) Anom (52) Payment (52) Payment</td><td>Particulars Anom (95 Payment<br/>16 Receipt<br/>17 Journal<br/>18 Datase<br/>19 Datase<br/>19 Datase<br/>1</td><td>Particulars denomination of the particular of the particular of th</td><td>Account<br/>Current balance</td><td>-</td><td></td><td></td><td></td><td></td><td></td><td></td><td></td><td>F4: Contra</td><td></td></t<> | Particulars Anom (52) Payment (52) Anom (52) Payment (52) Anom (52) Payment (52) Anom (52) Payment (52) Anom (52) Payment (52) Payment                                                                                                    | Particulars Anom (95 Payment<br>16 Receipt<br>17 Journal<br>18 Datase<br>19 Datase<br>19 Datase<br>1                                                                                                    | Particulars denomination of the particular of the particular of th | Account<br>Current balance | -                    |         |             |                  |           |          |          |                      | F4: Contra           |      |
| F6: Receipt   F7: Journal   F8: Sales   F9: Purchase   F10: Other Vouche   E: Autofill   H: Change Mode   L: More Details   Q: Related Reports   L: Optional   I: Post-Dated                                                                                                    | amior:                                                                                                    | annior:                                                                                                    | erections and the second second secon | Particular                 | 15                   |         |             |                  |           |          |          | Amount               | F5: Payment          |      |
| F7:Journal<br>F8:Sales<br>F9:Purchase<br>F10:Other Vouches<br>E:Autofil<br>f1:Change Mode<br>[:More Details<br>Q:Related Reports<br>[:Post-Dated<br>]:Post-Dated                                                                                                    | amio:                                                                                                    | In reference in the second second sec                                                                                                    | anzior II Configue                                                                                                    |                            |                      |         |             |                  |           |          |          |                      | F6: Receipt          |      |
| F8: Sales         F9: Purchase         F10: Other Voucha         E: Autofill         H: Change Model         L: More Details         Q: Related Reports         L: Optional         I: Post-Dated                                                                                                    | Arrantor:                                                                                                    | Internation:                                                                                                    | andor:                                                                                                    |                            |                      |         |             |                  |           |          |          |                      | F7: Journal          |      |
| F9: Purchase         F10: Other Vouche         F: Autofili         H: Change Mode         I: More Details         Q: Related Reports         I: Optional         I: Post-Dated                                                                                                    | I Prochase F10: Cher Vouche Chard Charde Node Charden Charden                                                                                                    | arration:                                                                                                    | aration:                                                                                                    |                            |                      |         |             |                  |           |          |          |                      | F8: Sales            |      |
| F10: Other Voucher<br>:: Autofil<br>:: Change Mode<br>:: More Details<br>:: Related Reports<br>:: Optional<br>:: Post-Dated                                                                                                    | annoion:                                                                                                    | aration:                                                                                                    | andor:                                                                                                    |                            |                      |         |             |                  |           |          |          |                      | F9: Purchase         |      |
| E:Autofil<br>H: Change Mode<br>J: More Details<br>Q: Related Reports<br>L: Optional<br>I: Post-Dated                                                                                                    | iarration:                                                                                                    | annion:                                                                                                    | aradio:                                                                                                    |                            |                      |         |             |                  |           |          |          |                      | F10: Other Vouch     | hers |
| H: Change Mode<br>J: More Details<br>Q: Related Reports<br>L: Optional<br>I: Post-Dated                                                                                                    | Arration:                                                                                                    | arration:                                                                                                    | arraio:                                                                                                    |                            |                      |         |             |                  |           |          |          |                      | E: Autofill          |      |
| Ŀ More Details<br>Q: Related Reports<br>L: Optional<br>⊥: Post-Dated                                                                                                    | In order Details                                                                                                    | irration:                                                                                                    | aration:                                                                                                    |                            |                      |         |             |                  |           |          |          |                      | H: Change Mode       |      |
| Q:Related Reports                                                                                                    | larration: [2:Related Reports<br><br>Prose Oated<br><br>Prose Oated<br><br>Prose Oated                                                                                                    | arration:                                                                                                    | arration:                                                                                                    |                            |                      |         |             |                  |           |          |          |                      | : More Details       |      |
| L: Optional<br>I: Post-Dated                                                                                                    | Iarration: Post-Dated                                                                                                    | aration:                                                                                                    | arration: Post-Oated Post-OatedPost-OatedPost-OatedPost-OatedPOst-OatedPOst-OatedPOst-OatedPOst-OatedPOst-Oated                                                                                                    |                            |                      |         |             |                  |           |          |          |                      | O: Related Report    | ts   |
| <u>I</u> : Post-Dated                                                                                                    | laration:                                                                                                    | Iarration:                                                                                                    | arration:                                                                                                    |                            |                      |         |             |                  |           |          |          |                      | L: Optional          |      |
|                                                                                                    | Aarration:                                                                                                    | lamation:                                                                                                    | arration: F2: Configure                                                                                                    |                            |                      |         |             |                  |           |          |          |                      | <u>I</u> :Post-Dated |      |
| F12: Configure                                                                                                    |                                                                                                    |                                                                                                    |                                                                                                    |                            |                      |         |             |                  |           |          |          |                      | F12: Configure       |      |
|                                                                                                    |                                                                                                    |                                                                                                    |                                                                                                    |                            |                      |         |             |                  |           |          |          |                      |                      |      |
|                                                                                                    |                                                                                                    |                                                                                                    |                                                                                                    |                            |                      |         |             |                  |           |          |          |                      |                      |      |

# **Purchase Voucher:**

In this voucher, all the transaction related to company purchases is recorded. The purchase can be made in cash or borrowed or in the form of goods and services. To record the transaction, go to **Gateway of tally> Transaction> Vouchers>** Press F9.

| EDU         Corpey         Y Edu         Eduting         Original         Ensure         Parte         Faday           Parte con la         1         1         100 mm         100 mm                                                                                                    | TallyPrime         | MANAGE     |        |             |                 |           |          |          |          | - ø ×                |
|----------------------------------------------------------------------------------------------------|--------------------|------------|--------|-------------|-----------------|-----------|----------|----------|----------|----------------------|
| Name         Name         Name <th< th=""><th>EDU</th><th>K: Company</th><th>Y:Data</th><th>Z: Exchange</th><th>G: Go To</th><th>O: Import</th><th>E:Export</th><th>M:E-mail</th><th>P: Print</th><th>F1:Help</th></th<>                                                                                                    | EDU                | K: Company | Y:Data | Z: Exchange | G: Go To        | O: Import | E:Export | M:E-mail | P: Print | F1:Help              |
| Note:       1       1       1       1       1       1       1       1       1       1       1       1       1       1       1       1       1       1       1       1       1       1       1       1       1       1       1       1       1       1       1       1       1       1       1       1       1       1       1       1       1       1       1       1       1       1       1       1       1       1       1       1       1       1       1       1       1       1       1       1       1       1       1       1       1       1       1       1       1       1       1       1       1       1       1       1       1       1       1       1       1       1       1       1       1       1       1       1       1       1       1       1       1       1       1       1       1       1       1       1       1       1       1       1       1       1       1       1       1       1       1       1       1       1       1       1       1       1 <td>Accounting Vouche</td> <td>r Creation</td> <td>-</td> <td></td> <td>Max Electronics</td> <td></td> <td>-</td> <td></td> <td>×</td> <td>F2:Date</td>                                                                                                    | Accounting Vouche  | r Creation | -      |             | Max Electronics |           | -        |          | ×        | F2:Date              |
| Sigler North II: Orie : Provide Company in Company in | Purchase           | No. 1      |        |             |                 |           |          |          | 1-Apr-21 | E3: Company          |
| ref y of time :         ref container         ref container         ref co                                                                                                    | Supplier Invoice N | lo.:       | Date : |             |                 |           |          |          | Thursday | rs.company (         |
| Pickate skip:         Rie off         Rie off         Rie         Rie off         Rie                                                                                                    | Current balance    | -          |        |             |                 |           |          |          |          | Ed: Cantra           |
| Control in in iteration         Datafy iteration         Rate por monte iteration         Rate por monte i                                                                                                    | Purchase ledger    | :          |        |             |                 |           |          |          |          | C6. Deumont          |
| Nextor:                                                                                                    | Current balance    |            |        |             |                 |           | Quantity | Rate per | Amount   | Fo: Payment          |
| Nuntion                                                                                                    | Come of Rent       |            |        |             |                 |           | addinaty | nate per | Amoulit  | F6: Receipt          |
| Nextion:                                                                                                    |                    |            |        |             |                 |           |          |          |          | F7: Journal          |
| Nextor:                                                                                                    |                    |            |        |             |                 |           |          |          |          | F8: Sales            |
| Nendex:                                                                                                    |                    |            |        |             |                 |           |          |          |          | F9: Purchase         |
| Newstern                                                                                                    |                    |            |        |             |                 |           |          |          |          | F10: Other Vouchers  |
| Nextor:         F2.2 critigan           12.2 critigan         F2.2 critigan                                                                                                    |                    |            |        |             |                 |           |          |          |          |                      |
| Numior:                                                                                                    |                    |            |        |             |                 |           |          |          |          | E: Autofill          |
| Image: Section of the section of the section of th                   |                    |            |        |             |                 |           |          |          |          | H: Change Mode       |
| Neration:                                                                                                    |                    |            |        |             |                 |           |          |          |          | L: More Details      |
| Nersion                                                                                                    |                    |            |        |             |                 |           |          |          |          | Q: Related Reports   |
| Iteration:       P12 Configure                                                                                                    |                    |            |        |             |                 |           |          |          |          |                      |
| Nersion:                                                                                                    |                    |            |        |             |                 |           |          |          |          | L: Optional          |
|                                                                                                    |                    |            |        |             |                 |           |          |          |          | <u>I</u> :Post-Dated |
| Nexation P12 Configue                                                                                                    |                    |            |        |             |                 |           |          |          |          |                      |
| Nention:                                                                                                    |                    |            |        |             |                 |           |          |          |          |                      |
|                                                                                                    |                    |            |        |             |                 |           |          |          |          |                      |
| Naration: P12 Configure                                                                                                    |                    |            |        |             |                 |           |          |          |          |                      |
|                                                                                                    | Narration:         |            |        |             |                 |           |          |          |          |                      |
|                                                                                                    |                    |            |        |             |                 |           |          |          |          | E12: Configure       |
|                                                                                                    |                    |            |        |             |                 |           |          |          |          |                      |
|                                                                                                    |                    |            |        |             |                 |           |          |          |          |                      |
|                                                                                                    |                    |            |        |             |                 |           |          |          |          |                      |
|                                                                                                    |                    |            |        |             |                 |           |          |          |          |                      |
|                                                                                                    |                    |            |        |             |                 |           |          |          |          |                      |
|                                                                                                    |                    |            |        |             |                 |           |          |          |          |                      |
|                                                                                                    |                    |            |        |             |                 |           |          |          |          |                      |

#### **Sales Voucher:**

It is one of the most used accounting vouchers in tally. Accountants can create two different formats, such as invoice and voucher in this type. Sales voucher records all sales transactions of the company in credit or cash. In vouchers, one can store transactional records electronically and print them for customers. To record this transaction, go to **Gateway of tally> Transaction> Vouchers>** Press F8.

| bit     10     1     10     10     10     10     10     10     10     10     10     10     10     10     10     10     10     10     10     10     10     10     10     10     10     10     10     10     10     10     10     10     10     10     10     10     10     10     10     10     10     10     10     10     10     10     10     10     10     10     10     10     10     10     10     10     10     10     10     10     10     10     10     10     10     10     10     10     10     10     10     10     10     10     10     10     10     10     10     10     10     10     10     10     10     10     10     10     10     10     10     10     10     10     10     10     10     10     10     10     10     10     10     10     10     10     10     10     10     10     10     10     10     10     10     10     10     10     10     10     10     10     10     10     10     10     <                                                                                                    | tion charge of the second second seco                                                                                                    |                             | K: Company | T:Data | Z:Exchange | 9.0010          | - | <u><u> </u></u>    |        | F1: Help           |
|----------------------------------------------------------------------------------------------------|----------------------------------------------------------------------------------------------------|-----------------------------|------------|--------|------------|-----------------|---|--------------------|--------|--------------------|
| Advectories       Cash       Cash       F4 Control         F4 Control       F4 Control       F4 Control       F4 Control         F4 Regard       F5 Control       F8 Regard       F7 Control       F8 Regard         F4 Control       F4 Control       F8 Regard       F7 Control       F8 Regard         F4 Control       F8 Regard       F7 Control       F8 Regard       F7 Control       F7 Control         F4 Control       F7 Control       F7 Control       F7 Control       F7 Control       F7 Control         F4 Control       F7 Control       F7 Control       F7 Control       F7 Control       F7 Control         F4 Control       F7 Control       F7 Control       F7 Control       F7 Control       F7 Control         F4 Control       F7 Control       F7 Control       F7 Control       F7 Control       F7 Control         F8 Control       F7 Control       F7 Control       F7 Control       F7 Control       F7 Control         F8 Control       F7 Control       F7 Control       F7 Control       F7 Control       F7 Control         F8 Control       F7 Control       F7 Control       F7 Control       F7 Control       F7 Control         F8 Control       F7 Contro       F7 Control       F7 Control </th <th>Adv came</th> <th>counting Vouche</th> <th>No. 1</th> <th></th> <th></th> <th>Max Electronics</th> <th></th> <th>List of Ledger Acc</th> <th>ounts</th> <th>F2: Date</th>                                                                                                    | Adv came                                                                                                    | counting Vouche             | No. 1      |        |            | Max Electronics |   | List of Ledger Acc | ounts  | F2: Date           |
| Adverse : Adverse :                                                                                                    | y & C cange :                                                                                                    | 30162                       | 100.       |        |            |                 |   |                    | Create | F3: Company        |
| <pre>brd calebox : : : : : : : : : : : : : : : : : : :</pre>                                                                                                    | et conserve ::                                                                                                    | rty A/c name                | 2          |        |            |                 |   | Cash               |        |                    |
| et de la constant de la constant de                                                                                                    | er o une di une di<br>Une di une di une di une di une di une di une di une di une di une di une di une di une di une di une di une di une di une di une di une di une di une di une di une di une di une di une di une di une di une di une di une di une di une                                                                                                    | rrent balance<br>les ledger |            |        |            |                 |   |                    |        | F4: Contra         |
| e o nom e o nom e o no                                                                                                    | te o tem<br>Fe Recej<br>Fe Recej<br>Fe Rec | rrent balance               | 4)<br>1-   |        |            |                 |   |                    |        | F5: Payment        |
| tion:                                                                                                    | tex I Control I Control I                                                                                                    | me of Item                  |            |        |            |                 |   |                    |        | F6: Receipt        |
| tion:                                                                                                    | And and a second second sec                                                                                                    |                             |            |        |            |                 |   |                    |        | F7: Journal        |
| More Creating and a set of the set of the se                                                                                                    | ation:                                                                                                    |                             |            |        |            |                 |   |                    |        | F8: Sales          |
| tion:                                                                                                    | ator: PE: Configure                                                                                                    |                             |            |        |            |                 |   |                    |        | F9: Purchase       |
| nior<br>T2. Configure<br>T2. Configure | ation:                                                                                                    |                             |            |        |            |                 |   |                    |        | F10: Other Vouche  |
| tion:                                                                                                    | ator:                                                                                                    |                             |            |        |            |                 |   |                    |        | E: Autofill        |
| tion:                                                                                                    | ator.                                                                                                    |                             |            |        |            |                 |   |                    |        | H: Change Mode     |
| tion:                                                                                                    | ation:                                                                                                    |                             |            |        |            |                 |   |                    |        | I: More Details    |
| tion:                                                                                                    | ation:                                                                                                    |                             |            |        |            |                 |   |                    |        | O: Related Reports |
| tion:                                                                                                    | ation:                                                                                                    |                             |            |        |            |                 |   |                    |        | L: Optional        |
| tion:                                                                                                    | ation:                                                                                                    |                             |            |        |            |                 |   |                    |        | T:Post-Dated       |
|                                                                                                    |                                                                                                    |                             |            |        |            |                 |   |                    |        |                    |
|                                                                                                    |                                                                                                    | ration:                     |            |        |            |                 |   |                    |        | F12: Configure     |
|                                                                                                    |                                                                                                    | ation:                      |            |        |            |                 |   |                    |        | F12: Configure     |

## **Debit Note**

When a company returns the purchased commodity, it is recorded in these accounting vouchers in Tally. An accountant can also record interest calculations in this voucher. To record such transactions, go to **Gateway of tally> Transaction> Vouchers>** Press Alt+ F5.

| EUU         Scorego y 2-00         2-000         Reserve         Reserve         <                                                                                                    | TallyPrime         | MANAGE     |        |             |                  |           |               |          |          | - a x                   |
|----------------------------------------------------------------------------------------------------|--------------------|------------|--------|-------------|------------------|-----------|---------------|----------|----------|-------------------------|
| Anterde robust         Anterde robust         Control         Control         Contro         Control         Control <td>EDU</td> <td>K: Company</td> <td>Y:Data</td> <td>Z: Exchange</td> <td><u>G</u>: Go To</td> <td>O: Import</td> <td>E:Export</td> <td>M:E-mail</td> <td>P: Print</td> <td>F1:Help</td>                                                                                                    | EDU                | K: Company | Y:Data | Z: Exchange | <u>G</u> : Go To | O: Import | E:Export      | M:E-mail | P: Print | F1:Help                 |
|                                                                                                    | Accounting Voucher | Creation   |        |             | Max Electronics  |           | List of Lodes | Accounts | ×        | F2:Date                 |
| Park A come         Come         International           Come in come         International         International         International           Name of Name         International         International         International         International           Name of Name         International         International         Interna         Interna         Interna<                                                                                                    | Debit Note         | No. 1      |        |             |                  |           | List of Leage | Accounts |          | F3: Company             |
| Constraint         Constraint         Constra                                                                                                    | Party A/c name     | :          |        |             |                  |           | Cash          |          | Create   |                         |
| State of time         E         Separation         E         Separation         E <td< td=""><td>Current balance</td><td></td><td></td><td></td><td></td><td></td><td></td><td></td><td></td><td>F4: Contra</td></td<>                                                                                                    | Current balance    |            |        |             |                  |           |               |          |          | F4: Contra              |
| Nensor:                                                                                                    | Current balance    | 1          |        |             |                  |           |               |          |          | F5: Payment             |
| Nentor:                                                                                                    | Name of Item       |            |        |             |                  |           |               |          |          | F6: Receipt             |
| Numici:                                                                                                    |                    |            |        |             |                  |           |               |          |          | F7: Journal             |
| Nentor:         PR-0048         PR-0048 <t< td=""><td></td><td></td><td></td><td></td><td></td><td></td><td></td><td></td><td></td><td>F8: Sales</td></t<>                                                                                                    |                    |            |        |             |                  |           |               |          |          | F8: Sales               |
| Nentor:                                                                                                    |                    |            |        |             |                  |           |               |          |          | F9: Purchase            |
|                                                                                                    |                    |            |        |             |                  |           |               |          |          | F10: Other Vouchers     |
|                                                                                                    |                    |            |        |             |                  |           |               |          |          |                         |
|                                                                                                    |                    |            |        |             |                  |           |               |          |          | E: Autofill             |
| Nentex I de la calaba de la calaba de la c<br>Calaba de la calaba de la calaba de la calaba de la calaba de la calaba de la calaba de la calaba de la calaba de la calaba de la calaba de la calaba de la calaba de la calaba de la calaba de la calaba de la calaba de la calaba de la c |                    |            |        |             |                  |           |               |          |          | H: Change Mode          |
| Nextor:                                                                                                    |                    |            |        |             |                  |           |               |          |          | L: More Details         |
| Nention 1 Conjuna 1 Conjuna 1 Conjun    |                    |            |        |             |                  |           |               |          |          | Q: Related Reports      |
|                                                                                                    |                    |            |        |             |                  |           |               |          |          |                         |
| Nanation:                                                                                                    |                    |            |        |             |                  |           |               |          |          | L: Optional             |
| Nanato::                                                                                                    |                    |            |        |             |                  |           |               |          |          | <u>I</u> : Post-Dated ⊲ |
| Namation:                                                                                                    |                    |            |        |             |                  |           |               |          |          |                         |
| Nanation: Instantion of the second second seco                                                                                                    |                    |            |        |             |                  |           |               |          |          |                         |
| Name         Image: Configure                                                                                                    |                    |            |        |             |                  |           |               |          |          |                         |
|                                                                                                    | New                |            |        |             |                  |           |               |          |          |                         |
|                                                                                                    | Narration:         |            |        |             |                  |           |               |          |          |                         |
|                                                                                                    |                    |            |        |             |                  |           |               |          |          | F12: Configure          |
|                                                                                                    |                    |            |        |             |                  |           |               |          |          |                         |
|                                                                                                    |                    |            |        |             |                  |           |               |          |          |                         |
|                                                                                                    |                    |            |        |             |                  |           |               |          |          |                         |
|                                                                                                    |                    |            |        |             |                  |           |               |          |          |                         |
|                                                                                                    |                    |            |        |             |                  |           |               |          |          |                         |

## **Credit Note**

When a company returns the sold commodity, it is recorded in these accounting vouchers in Tally. An accountant can also record Transactions related to sales returns and interest calculations in this voucher. To record such transactions, go to **Gateway of tally> Transaction> Vouchers>** Press Alt+F6.

| EDU       K2 Company       Y_Data       Z_Exchange       G:Go To       Q:Import       E_Export       M:E Enal       P:Print       F14/elp         Account Values       Na E Exclosies       Ist of Ledger Accounts       P:Print       F1.2 Date       P:Company       P:Print       F1.2 Date       P:Company       P:Print       F1.2 Company       P:Company       P:Company                                                                                                    | DU       © Company       Y: Dula       ¿Excuta ge       © Tota       P:rice       P:rice <th>EU <u>Company</u> <u>Y.Dat</u> <u>E.Scharge</u> <u>C.Sch</u><br/><u>Hart bareaux</u><br/><u>C.Cele</u><br/><u>10</u> 1<br/><u>10</u> 1<br/><u>1</u></th> <th>COLUMN IN COLUMN IN COLUMN</th> <th>MANAGE</th> <th></th> <th></th> <th></th> <th></th> <th></th> <th></th> <th></th> <th></th> | EU <u>Company</u> <u>Y.Dat</u> <u>E.Scharge</u> <u>C.Sch</u><br><u>Hart bareaux</u><br><u>C.Cele</u><br><u>10</u> 1<br><u>10</u> 1<br><u>1</u> | COLUMN IN COLUMN IN COLUMN | MANAGE     |        |             |                  |           |              |             |          |                     |
|----------------------------------------------------------------------------------------------------|----------------------------------------------------------------------------------------------------|----------------------------------------------------------------------------------------------------|----------------------------|------------|--------|-------------|------------------|-----------|--------------|-------------|----------|---------------------|
| Account         Ist of Ledge Accounts         F2: Date           Crodit Note         No. 1                                                                                                    | name of Nem - I at lateration is at lateration is at lat lateration is at lateration is at lateration is at                                                                                                    | kan ta ya ka ka ya ka ka ya ka ka ya ka ka ya ka ka ya ka ya ya ya ya ya ya ya ya ya ya ya ya ya                                                                                                    | EDU                        | K: Company | Y:Data | Z: Exchange | <u>G</u> : Go To | O: Import | E:Export     | M:E-mail    | P: Print | F1:Help             |
| Narration: We not the second second s                                                                                                    | takin taking taking tak                                                                                                    | Mutual model       No. 1       Comp                                                                                                    | Accounting Vouche          | r Creation |        |             | Max Electronics  |           | List of Leda | er Accounts | ×        | F2: Date            |
| Party AC name       Cab       F81-Contra         Unrent Datance       F82-Bayment       F82-Bayment         Separation       F82-Bayment       F82-Bayment         Iame of Item       F82-Bayment       F82-Bayment         Iame of Item       F82-Bayment       F82-Bayment         Iame of Item       F82-Bayment       F82-Bayment         Iame of Item       F82-Bayment       F82-Bayment         Iame of Item       F82-Bayment       F82-Bayment         Iame of Item       F82-Bayment       F82-Bayment         Iame of Item       F82-Bayment       F82-Bayment         Iame of Item       F82-Bayment       F82-Bayment         Iame of Item       F82-Bayment       F82-Bayment         Iame of Item       F82-Bayment       F82-Bayment         Iame of Item       F82-Bayment       F82-Bayment         Iame of Item       F10-Other Vochen       F10-Other Vochen         Iame of Item       Iame of Item       Iame of Item       Iame of Item         Iame of Item       Iame of Item       Iame of Item       Iame of Item         Iame of Item       Iame of Item       Iame of Item       Iame of Item         Iame of Item       Iame of Item       Iame of Item       Iame of Item                                                                                                    | ty AC came : Cabh Fá Cotta<br>Fé Cottage<br>Se actual<br>Se actual<br>Se actual<br>Se actual<br>Se actual<br>Se actual<br>Se actual<br>Se actual<br>Fé Cottage<br>Fé Cottage<br>Fé Cottage<br>Se actual<br>Se actual<br>S                                                                                                    | Na Ander<br>Ander<br>Ander<br>Anter<br>Anter                                                                                                    | Credit Note                | NO. 1      |        |             |                  |           |              |             | Create   | F3: Company         |
| Arrento Dalance ::<br>Lumento Dalance ::<br>Lument               | ref Dalance ::                                                                                                    | tentionen ::<br>den of fam<br>tenion:<br>tenion:                                                                                                    | arty A/c name              | :          |        |             |                  |           | Cash         |             |          |                     |
| lame of Item         FS:Payment           lame of Item         FS:Recipt           PS:Durchase         PS:Durchase           PS:Durchase         PS:Purchase           PS:Other Vouche         PS:Durchase           PS:Durchase         PS:Durchase           PS:Durchase                                                                                                    | reinfordance :<br>ne of Item  Fig.Recipt  Fig.Recipt  Fi                                                                                                    | Inter of Inter                                                                                                    | edger account              |            |        |             |                  |           |              |             |          | F4: Contra          |
| lame of nem  Fi: Receipt  Fi: Seeipt  Fi: Seeipt  Fi:                                                                                                    | reion:                                                                                                    | and of and the second second s                                                                                                    | Current balance            | :          |        |             |                  |           |              |             |          | F5: Payment         |
| arration:<br>F7: Journal<br>F6: Sales<br>F9: Purchase<br>F10: Other Vouche<br>F10: Other Vouche<br>F1 | ration:                                                                                                    | Arraitor.                                                                                                    | ame or nem                 |            |        |             |                  |           |              |             |          | F6: Receipt         |
| Iarration: In the state of the state of the                                                                                                    | ration:                                                                                                    | ension:                                                                                                    |                            |            |        |             |                  |           |              |             |          | F7: Journal         |
| Internation: Internation: Inter                                                                                                    | raion:                                                                                                    | anzior:                                                                                                    |                            |            |        |             |                  |           |              |             |          | F8: Sales           |
| larration:                                                                                                    | ration:                                                                                                    | anzion:                                                                                                    |                            |            |        |             |                  |           |              |             |          | F9: Purchase        |
| larration:<br>In the second second seco                                                                                                    | ration:                                                                                                    | antion:                                                                                                    |                            |            |        |             |                  |           |              |             |          | F10: Other Vouchers |
| arration:                                                                                                    | ration:                                                                                                    | arrefor:                                                                                                    |                            |            |        |             |                  |           |              |             |          | E: Autofill         |
| arration:                                                                                                    | ration:                                                                                                    | aration:                                                                                                    |                            |            |        |             |                  |           |              |             |          | H: Change Mode      |
| arration:                                                                                                    | ration:<br>Text Configure                                                                                                    | arrator:                                                                                                    |                            |            |        |             |                  |           |              |             |          | L: More Details     |
| arration:                                                                                                    | ration:                                                                                                    | arreior:                                                                                                    |                            |            |        |             |                  |           |              |             |          | 0: Related Reports  |
| larration:                                                                                                    | ration:                                                                                                    | aration:                                                                                                    |                            |            |        |             |                  |           |              |             |          |                     |
| larration: F12: Configure                                                                                                    | ration:                                                                                                    | aration:                                                                                                    |                            |            |        |             |                  |           |              |             |          | L: Optional         |
| Narration: F12: Configure                                                                                                    | ration: F12: Configure                                                                                                    | arration:                                                                                                    |                            |            |        |             |                  |           |              |             |          | I: Post-Dated       |
|                                                                                                    |                                                                                                    |                                                                                                    | larration:                 |            |        |             |                  |           |              |             |          |                     |
|                                                                                                    |                                                                                                    |                                                                                                    | arration:                  |            |        |             |                  |           |              |             |          | F12: Configure      |
|                                                                                                    |                                                                                                    |                                                                                                    | arration:                  |            |        |             |                  |           |              |             |          | F12: Configure      |
|                                                                                                    |                                                                                                    |                                                                                                    | arration:                  |            |        |             |                  |           |              |             |          | F12: Configure      |
|                                                                                                    |                                                                                                    |                                                                                                    | arration:                  |            |        |             |                  |           |              |             |          | F12: Configure      |
|                                                                                                    |                                                                                                    |                                                                                                    | arration:                  |            |        |             |                  |           |              |             |          | F12: Configure      |
|                                                                                                    |                                                                                                    |                                                                                                    | arration:                  |            |        |             |                  |           |              |             |          | F12: Configure      |

#### Journal

In Tally's inventory and accounting vouchers, users can use it as an optional voucher in Tally to make sales and purchases. **All non-cash transactions entries.** An accountant can also use it to adjust or transfer stock from one warehouse to the other and for tax calculations and tax adjustment entries. To open this voucher, go to **Gateway of tally>Transaction> Vouchers>**Press F7.

| EDU               |            |        |             |                 |           |               |             |           |                    |      |
|-------------------|------------|--------|-------------|-----------------|-----------|---------------|-------------|-----------|--------------------|------|
|                   | K: Company | Y:Data | Z: Exchange | G: Go To        | O: Import | E:Export      | M:E-mail    | P:Print   | F1:Help            |      |
| locounting Vouche | r Creation |        |             | Max Electronics |           | List of Ledg  | er Accounts | ×         | F2: Date           |      |
| Journal           | 110.       |        |             |                 |           |               |             | Create    | F3: Company        |      |
|                   |            |        |             |                 |           |               |             | Show More |                    |      |
| Particulars       | 5          |        |             |                 |           | Profit & Loss | A/c         |           | F4: Contra         |      |
| y.                |            |        |             |                 |           | Sales         |             |           | F5: Payment        |      |
|                   |            |        |             |                 |           |               |             |           | F6: Receipt        |      |
|                   |            |        |             |                 |           |               |             |           | F7: Journal        |      |
|                   |            |        |             |                 |           |               |             |           | F8: Sales          |      |
|                   |            |        |             |                 |           |               |             |           | F9: Purchase       |      |
|                   |            |        |             |                 |           |               |             |           | F10: Other Vouch   | hers |
|                   |            |        |             |                 |           |               |             |           |                    |      |
|                   |            |        |             |                 |           |               |             |           | F: Autofill        |      |
|                   |            |        |             |                 |           |               |             |           | H: Change Mode     |      |
|                   |            |        |             |                 |           |               |             |           | I More Details     | -    |
|                   |            |        |             |                 |           |               |             |           | O: Dalated Danod   | de l |
|                   |            |        |             |                 |           |               |             |           |                    | its. |
|                   |            |        |             |                 |           |               |             |           | L: Ontional        |      |
|                   |            |        |             |                 |           |               |             |           | T. Dest Dated      | -    |
|                   |            |        |             |                 |           |               |             |           | 1: Post-Dated      |      |
|                   |            |        |             |                 |           |               |             |           | I Stat Adjustmer   | nt   |
|                   |            |        |             |                 |           |               |             |           | 5. Stat Aujustiner | m    |
|                   |            |        |             |                 |           |               |             |           |                    |      |
|                   |            |        |             |                 |           |               |             |           |                    |      |
|                   |            |        |             |                 |           |               |             |           | F12: Configure     |      |
|                   |            |        |             |                 |           |               |             |           | F12: Configure     |      |
|                   |            |        |             |                 |           |               |             |           | F12: Configure     |      |
|                   |            |        |             |                 |           |               |             |           | F12: Configure     |      |
|                   |            |        |             |                 |           |               |             |           | F12: Configure     |      |
|                   |            |        |             |                 |           |               |             |           | F12: Configure     |      |
|                   |            |        |             |                 |           |               |             |           | F12: Configure     |      |
|                   |            |        |             |                 |           |               |             |           | F12: Configure     |      |
|                   |            |        |             |                 |           |               |             |           | F12: Configure     |      |
|                   |            |        |             |                 |           |               |             |           | F12: Configure     |      |
|                   |            |        |             |                 |           |               |             |           | F12: Configure     |      |
|                   |            |        |             |                 |           |               |             |           | F12: Configure     |      |
|                   |            |        |             |                 |           |               |             |           | F12: Configure     |      |
|                   |            |        |             |                 |           |               |             |           | F12: Configure     |      |
|                   |            |        |             |                 |           |               |             |           | F12: Configure     |      |
|                   |            |        |             |                 |           |               |             |           | F12: Configure     |      |
|                   |            |        |             |                 |           |               |             |           | F12: Configure     |      |
|                   |            |        |             |                 |           |               |             |           | F12: Configure     |      |
|                   |            |        |             |                 |           |               |             |           | F12: Configure     |      |
|                   |            |        |             |                 |           |               |             |           | F12: Configure     |      |
|                   |            |        |             |                 |           |               |             |           | F12: Configure     |      |
|                   |            |        |             |                 |           |               |             |           | F12: Configure     |      |
|                   |            |        |             |                 |           |               |             |           | F12: Configure     |      |
|                   |            |        |             |                 |           |               |             |           | F12: Configure     |      |
|                   |            |        |             |                 |           |               |             |           | F12: Configure     |      |
|                   |            |        |             |                 |           |               |             |           | F12: Configure     |      |